# **Government Travel Charge**

| Introduction | This guide provides the procedures for a Personne<br>Office/SPO to view a member's credit card data a<br>in Direct Access (DA). | el & Admin (P&A)<br>and credit card balance |
|--------------|----------------------------------------------------------------------------------------------------|---------------------------------------------|
| Contents     | Topic                                                                                                    | See Page                                    |
|              | View a Member's Credit Card Data                                                                                                | 2                                           |
|              | View a Member's Credit Card Balance                                                                                             | 4                                           |
|              | Travel Charge Card Reports                                                                                                    | 6                                           |

### View a Member's Credit Card Data

**Introduction** This section provides the procedures for a P&A Office/SPO to view a member's credit card data in Direct Access (DA).

**Procedures** See below.

| Step | Action                                                                                     |                 |                     |         |  |
|------|--------------------------------------------------------------------------------------------|-----------------|---------------------|---------|--|
| 1    | Click on the Travel Charge Card Program Tile.                                              |                 |                     |         |  |
|      | Travel Charge C                                                                            | ard Program     | ı                   |         |  |
|      | (+                                                                                         |                 |                     |         |  |
|      |                                                                                            |                 |                     |         |  |
| 2    | Select the Credi                                                                           | t Card Da       | <b>ita</b> option.  |         |  |
|      | - Pustinger                                                                                | <b>-</b>        |                     |         |  |
|      | Business                                                                                   | Expense         | S                   |         |  |
|      |                                                                                            |                 |                     |         |  |
|      | Credit Car                                                                                 | d Data          |                     |         |  |
|      |                                                                                            |                 |                     |         |  |
| 3    | Enter the member<br>Credit Card<br>Enter any information you hav<br>Find an Existing Value | er's Empl       | ID and click        | Search. |  |
|      | ✓ Search Criteria                                                                          | '               |                     |         |  |
|      | Empl ID                                                                                    | begins with     | 1234567             |         |  |
|      | Name                                                                                       | begins with     |                     |         |  |
|      | Last Name                                                                                  | begins with     |                     |         |  |
|      | Second Last Name                                                                           | begins with     |                     |         |  |
|      | Alternate Character Name                                                                   | begins with     |                     |         |  |
|      | Middle Name                                                                                | begins with     |                     |         |  |
|      | Business Unit                                                                              | begins with     |                     |         |  |
|      | Department Set ID                                                                          | begins with     |                     | Q       |  |
|      | Department                                                                                 | begins with     |                     | Q       |  |
|      | Case Sensitive                                                                             |                 |                     |         |  |
|      | Search Clear Ba                                                                            | sic Search 🖉 Sa | ave Search Criteria |         |  |
|      |                                                                                            |                 |                     |         |  |

Continued on next page

# View a Member's Credit Card Data, Continued

#### Procedures,

continued

| Action                                                     |                                                                    |                                   |                                        |                             |  |
|------------------------------------------------------------|--------------------------------------------------------------------|-----------------------------------|----------------------------------------|-----------------------------|--|
| The member's Employ                                        | ee Credit Card da                                                  | ta will be                        | e displayed.                           |                             |  |
| Maintain Employee Cred                                     | it Card                                                            |                                   |                                        |                             |  |
| Oliver Twist                                               |                                                                    |                                   | Person ID 1234                         | 567                         |  |
| Credit Card Data                                           |                                                                    | Q                                 |                                        | of 1                        |  |
| Business Unit                                              | 00010                                                              |                                   |                                        |                             |  |
| Credit Card Vendor                                         | COMON                                                              |                                   |                                        |                             |  |
| Card Type                                                  | Visa                                                               |                                   |                                        |                             |  |
| Credit Card Number                                         | XXXXXXXXXXXX6543                                                   |                                   | Function                               | Individually Billed Account |  |
| Issued Date                                                | 10/09/2008                                                         |                                   | Expiration Date                        | 10/31/2020                  |  |
| Limit Amount                                               | 50                                                                 | 00.00                             | Currency                               | USD                         |  |
| Limit Per Trans                                            |                                                                    |                                   | Bill To                                | Employee                    |  |
| Save Return to Search                                      | Previous in List                                                   | Next in List                      | Notify                                 |                             |  |
| Field                                                      |                                                                    | D                                 | escription                             |                             |  |
| Business Unit                                              | 00010 for Active                                                   | Coast (                           | Juard Units                            |                             |  |
| Credit Card Vendor                                         | Name of the credit card company                                    |                                   |                                        |                             |  |
| Card Type                                                  | Type of credit ca                                                  | ard i.e. V                        | /isa. Master                           | Card Amex etc.              |  |
| Credit Card Number                                         | Last four digits of member's credit card number                    |                                   |                                        |                             |  |
| Issued Date                                                | The date the credit card was issued to member                      |                                   |                                        |                             |  |
| Limit Amount                                               | Current credit card limit                                          |                                   |                                        |                             |  |
|                                                            | N/A                                                                |                                   |                                        |                             |  |
| Limit Per Trans                                            | N/A                                                                |                                   |                                        |                             |  |
| Limit Per Trans<br>Function                                | N/A<br>Indicates how th                                            | e accoun                          | t is billed                            |                             |  |
| Limit Per Trans<br>Function<br>Expiration Date             | N/A<br>Indicates how th<br>The date the crea                       | e accoun<br>dit card e            | t is billed                            |                             |  |
| Limit Per Trans<br>Function<br>Expiration Date<br>Currency | N/A<br>Indicates how th<br>The date the creat<br>The currency type | e accoun<br>dit card e<br>be (USD | t is billed<br>expires<br>= U.S. dolla | ar)                         |  |

### View a Member's Credit Card Balance

**Introduction** This section provides the procedures for a P&A Office/SPO to view a member's credit card balance in Direct Access (DA).

**Procedures** See below.

| Step | Action                                                                                        |  |  |
|------|-----------------------------------------------------------------------------------------------|--|--|
| 1    | Click on the Travel Charge Card Program Tile.                                                 |  |  |
|      | Travel Charge Card Program                                                                    |  |  |
|      |                                                                                               |  |  |
| 2    | Select the Credit Card Data ontion                                                            |  |  |
| -    |                                                                                               |  |  |
|      | 📄 Business Expenses                                                                           |  |  |
|      |                                                                                               |  |  |
|      | E Credit Card Data                                                                            |  |  |
|      |                                                                                               |  |  |
|      |                                                                                               |  |  |
| 3    | Enter the member's <b>Empl ID</b> and click <b>Search</b> .                                   |  |  |
|      | Enter any information you have and click Search. Leave fields blank for a list of all values. |  |  |
|      | Find an Existing Value                                                                        |  |  |
|      | ▼ Search Criteria                                                                             |  |  |
|      | Empl ID begins with                                                                           |  |  |
|      | Name begins with                                                                              |  |  |
|      | Last Name begins with                                                                         |  |  |
|      | Second Last Name begins with                                                                  |  |  |
|      | Alternate Character Name begins with                                                          |  |  |
|      | Middle Name begins with                                                                       |  |  |
|      | Business Unit begins with                                                                     |  |  |
|      | Department Set ID begins with                                                                 |  |  |
|      | Department begins with C                                                                      |  |  |
|      | Case Sensitive                                                                                |  |  |
|      | Search Clear Basic Search 🖾 Save Search Criteria                                              |  |  |
|      |                                                                                               |  |  |

Continued on next page

# View a Member's Credit Card Balance, Continued

#### Procedures,

continued

| Action                                                                                                    |                                                                                                    |                                                                                                    |                                                                                                    |                                                                                                    |
|----------------------------------------------------------------------------------------------------|----------------------------------------------------------------------------------------------------|----------------------------------------------------------------------------------------------------|----------------------------------------------------------------------------------------------------|----------------------------------------------------------------------------------------------------|
| The member's cred                                                                                                    | lit card balance(s) w                                                                                                    | vill display. The                                                                                                    | e Expense P                                                                                                    | eriod End Da                                                                                                 |
| ndicates the date o                                                                                                    | of the report. Click                                                                                                    | the Expand All                                                                                                    | link to view                                                                                                    | v all the fields                                                                                             |
| Note: The data pro                                                                                                    | ovided by this repor                                                                                                    | t is updated more                                                                                                    | nthly.                                                                                                    |                                                                                                    |
| Business Expenses                                                                                                    | Familyuna                                                                                                    | B ID 4004507                                                                                                    |                                                                                                    |                                                                                                    |
| Oliver Twist                                                                                                    | Employee                                                                                                    | Person ID 1234567                                                                                                    |                                                                                                    | Empl Record                                                                                                  |
| Employee Business Exp                                                                                                    | ense Time                                                                                                    | QI                                                                                                    | 1 of 1                                                                                                    | V Vie                                                                                                    |
| Expense                                                                                                    | Period End Date 04/28/2019                                                                                                    |                                                                                                    |                                                                                                    |                                                                                                    |
| Business Expense Detai                                                                                                    | ls                                                                                                    |                                                                                                    |                                                                                                    |                                                                                                    |
| IIIF Q                                                                                                    |                                                                                                    |                                                                                                    |                                                                                                    | 1-6 of 6 🗸 🕨                                                                                                 |
| Expense Dept ID                                                                                                    |                                                                                                    |                                                                                                    |                                                                                                    |                                                                                                    |
| Charge Date                                                                                                    | Expense Code                                                                                                    | Expense Amount                                                                                                    | Currency Code                                                                                                    | Business Purpose                                                                                             |
| 04/28/2019                                                                                                    | 91+ Days PD                                                                                                    |                                                                                                    | USD                                                                                                    | Open                                                                                                    |
| 04/28/2019                                                                                                    | 90 Days PD                                                                                                    |                                                                                                    | USD                                                                                                    | Open                                                                                                    |
| 04/28/2019                                                                                                    | 60 Days PD                                                                                                    |                                                                                                    | USD                                                                                                    | Open                                                                                                    |
|                                                                                                    |                                                                                                    |                                                                                                    |                                                                                                    | Open                                                                                                    |
| 04/28/2019                                                                                                    | 30 Days PD                                                                                                    |                                                                                                    | USD                                                                                                    | Open                                                                                                    |
| 04/28/2019<br>04/28/2019                                                                                                    | 30 Days PD<br>Amount Due                                                                                                    |                                                                                                    | USD                                                                                                    | Open                                                                                                    |
| 04/28/2019<br>04/28/2019<br>04/28/2019                                                                                                    | 30 Days PD<br>Amount Due<br>Hierarchy                                                                                                    |                                                                                                    | USD<br>USD<br>USD                                                                                                    | Open<br>31423                                                                                                |
| 04/28/2019<br>04/28/2019<br>04/28/2019<br>Save Return to Sea                                                                                                    | 30 Days PD<br>Amount Due<br>Hierarchy<br>Previous in List                                                                                                    | Next in List Noti                                                                                                    | USD<br>USD<br>USD                                                                                                    | Open<br>31423                                                                                                |
| 04/28/2019<br>04/28/2019<br>04/28/2019<br>Save Return to Sea                                                                                                    | 30 Days PD<br>Amount Due<br>Hierarchy<br>Previous in List                                                                                                    | Next in List Noti                                                                                                    | USD<br>USD<br>USD                                                                                                    | Open<br>31423                                                                                                |
| 04/28/2019<br>04/28/2019<br>04/28/2019<br>Save Return to Sea<br>Field                                                                                                    | 30 Days PD<br>Amount Due<br>Hierarchy<br>Previous in List                                                                                                    | Next in List Noti                                                                                                    | USD<br>USD<br>USD                                                                                                    | Open<br>31423                                                                                                |
| 04/28/2019<br>04/28/2019<br>04/28/2019<br>Save Return to Sea<br>Field<br>Charge Date                                                                                        | 30 Days PD<br>Amount Due<br>Hierarchy<br>Previous in List<br>Will default to t                                                                                                    | Next in List Not<br>Descrip<br>he current date                                                                                                    | USD<br>USD<br>USD<br>ify<br>Dtion                                                                                                    | Open<br>31423                                                                                                |
| 04/28/2019<br>04/28/2019<br>04/28/2019<br>Save Return to Sea<br>Field<br>Charge Date<br>Expense Code                                                                        | 30 Days PD<br>Amount Due<br>Hierarchy<br>rch Previous in List<br>Will default to t<br>120+ Days PD =                                                                                                    | Next in List Noti<br>Descrip<br>he current date<br>= between 91 to                                                                                                    | USD<br>USD<br>USD<br>ify<br>Dtion                                                                                                    | Open<br>31423<br>past due                                                                                    |
| 04/28/2019<br>04/28/2019<br>04/28/2019<br>Save Return to Sea<br>Field<br>Charge Date<br>Expense Code                                                                        | 30 Days PD<br>Amount Due<br>Hierarchy<br>Previous in List<br>Will default to t<br>120+ Days PD =<br>90 Days PD = b                                                                                                    | Next in List Not<br>Descrip<br>he current date<br>= between 91 to<br>etween 61 and 9                                                                                                    | USD<br>USD<br>ify<br>Dtion<br>120+ days past                                                                                                    | open<br>Open<br>31423<br>past due<br>due                                                                     |
| 04/28/2019<br>04/28/2019<br>04/28/2019<br>Save Return to Sea<br>Field<br>Charge Date<br>Expense Code                                                                        | 30 Days PD<br>Amount Due<br>Hierarchy<br>Previous in List<br>Will default to t<br>120+ Days PD =<br>90 Days PD = b<br>60 Days PD = b                                                                                                    | Next in List Not<br>Descrip<br>he current date<br>= between 91 to<br>etween 61 and 9<br>etween 31 and 6                                                                                                    | USD<br>USD<br>USD<br>ify<br>Dtion<br>120+ days<br>90 days past<br>50 days past                                                                                                    | past due<br>due                                                                                              |
| 04/28/2019<br>04/28/2019<br>04/28/2019<br>Save Return to Sea<br>Field<br>Charge Date<br>Expense Code                                                                        | 30 Days PD         Amount Due         Hierarchy         Irch       Previous in List         Will default to t         120+ Days PD =         90 Days PD = b         60 Days PD = b         30 Days PD = u                                                                                                    | Next in List Not<br>Descrip<br>he current date<br>= between 91 to<br>etween 61 and 9<br>etween 31 and 6<br>p to 30 days pas                                                                                                    | USD<br>USD<br>USD<br>Dtion<br>120+ days<br>20 days past<br>50 days past<br>50 days past<br>51 due                                                                                                    | past due<br>due                                                                                              |
| 04/28/2019<br>04/28/2019<br>04/28/2019<br>Save Return to Sea<br>Field<br>Charge Date<br>Expense Code                                                                        | 30 Days PD         Amount Due         Hierarchy         Previous in List         Will default to t         120+ Days PD =         90 Days PD = b         60 Days PD = b         30 Days PD = u         Amount Due = t                                                                                                    | Next in List Not<br>Descrip<br>he current date<br>= between 91 to<br>etween 61 and 9<br>etween 31 and 6<br>p to 30 days pass<br>the current amount                                                                                                    | USD<br>USD<br>USD<br>ify<br>Dtion<br>120+ days<br>20 days past<br>50 days past<br>50 days past<br>50 days past<br>51 due<br>unt due (not                                                                                                    | past due<br>due<br>due<br>past due                                                                           |
| 04/28/2019<br>04/28/2019<br>04/28/2019<br>Save Return to Sea<br>Field<br>Charge Date<br>Expense Code                                                                        | 30 Days PD         Amount Due         Hierarchy         mrch       Previous in List         Will default to t         120+ Days PD =         90 Days PD =         60 Days PD =         30 Days PD =         amount Due =         Hierarchy =                                                                                                    | Next in List Not<br>Descrip<br>he current date<br>= between 91 to<br>etween 61 and 9<br>etween 31 and 6<br>p to 30 days pas<br>the current amount<br>nk (there is no e                                                                                                    | USD<br>USD<br>USD<br>ify<br>Dtion<br>120+ days<br>20 days past<br>50 days past<br>50 days past<br>50 days past<br>51 due<br>unt due (not<br>expense asso                                                                                                    | past due<br>due<br>due<br>past due<br>due<br>past due                                                        |
| 04/28/2019<br>04/28/2019<br>04/28/2019<br>Save Return to Sea<br>Field<br>Charge Date<br>Expense Code                                                                        | 30 Days PD         Amount Due         Hierarchy         Irch       Previous in List         Will default to t         120+ Days PD =         90 Days PD = b         60 Days PD = b         30 Days PD = u         Amount Due = t         Hierarchy = blat         The current amount                                                                                                    | Next in List Not<br>Descrip<br>he current date<br>= between 91 to<br>etween 61 and 9<br>etween 31 and 6<br>p to 30 days pas<br>the current amount<br>nk (there is no en-<br>punt due at this s                                                                                                    | USD<br>USD<br>USD<br>USD<br>Disp<br>ify<br>Disp<br>ify<br>Disp<br>ify<br>Disp<br>ify<br>Disp<br>ify<br>Disp<br>ify<br>Disp<br>ify<br>Disp<br>ify<br>Disp<br>ify<br>Disp<br>ify<br>Disp<br>Disp<br>Disp<br>Disp<br>Disp<br>Disp<br>Disp<br>Disp                                                                                                    | past due<br>due<br>due<br>due<br>due<br>due<br>due<br>due                                                    |
| 04/28/2019<br>04/28/2019<br>04/28/2019<br>Save Return to Sea<br>Field<br>Charge Date<br>Expense Code<br>Expense Amount<br>Currency Code                                     | 30 Days PD         Amount Due         Hierarchy         Previous in List         Will default to t         120+ Days PD =         90 Days PD =         60 Days PD =         30 Days PD =         Hierarchy =         Hierarchy =         USD indicates U                                                                                                    | Next in List Not<br>Descrip<br>he current date<br>= between 91 to<br>etween 61 and 9<br>etween 31 and 6<br>p to 30 days pas<br>the current amount<br>nk (there is no end<br>ount due at this so<br>J.S. dollars                                                                                                    | USD<br>USD<br>USD<br>ify<br>otion<br>120+ days<br>20 days past<br>50 days past<br>50 days past<br>50 days past<br>50 days past<br>50 days past<br>50 days past<br>50 days past<br>51 due<br>unt due (not<br>expense asso<br>stage                                                                                                    | past due<br>due<br>due<br>past due<br>due<br>past due<br>past due                                            |
| 04/28/2019<br>04/28/2019<br>04/28/2019<br>Save Return to Sea<br>Field<br>Charge Date<br>Expense Code<br>Expense Amount<br>Currency Code<br>Business Purpose                 | 30 Days PD         Amount Due         Hierarchy         rrch       Previous in List         Will default to t         120+ Days PD =         90 Days PD =         60 Days PD =         30 Days PD =         30 Days PD =         Hierarchy =         Hierarchy =         Hierarchy =         USD indicates U         Open =                                                                                                    | Next in List Not<br>Descrip<br>he current date<br>= between 91 to<br>etween 61 and 9<br>etween 31 and 6<br>p to 30 days pas<br>the current amounk (there is no end<br>punt due at this so<br>J.S. dollars<br>is in favorable so                                                                                                    | USD<br>USD<br>USD<br>USD<br>ify<br>Dion<br>120+ days past<br>20 days past<br>50 days past<br>50 days past<br>50 days past<br>50 days past<br>50 days past<br>50 days past<br>51 due<br>unt due (not<br>expense asso<br>stage                                                                                                    | past due<br>due<br>due<br>past due<br>due<br>past due                                                        |
| 04/28/2019<br>04/28/2019<br>04/28/2019<br>Save Return to Sea<br>Field<br>Charge Date<br>Expense Code<br>Expense Code<br>Expense Amount<br>Currency Code<br>Business Purpose | 30 Days PD         Amount Due         Hierarchy         Irch       Previous in List         Will default to t         120+ Days PD =         90 Days PD =         60 Days PD =         30 Days PD =         Amount Due =         Hierarchy =         Itherarchy =         Days PD =         0 Days PD =         USD indicates U         Open =         Suspended =                                                                                                    | Next in List Not<br>Descrip<br>he current date<br>= between 91 to<br>etween 61 and 9<br>etween 31 and 6<br>p to 30 days pas<br>the current amounk (there is no e<br>pount due at this so<br>J.S. dollars<br>is in favorable so<br>count is more th                                                                                                    | USD<br>USD<br>USD<br>USD<br>Disp<br>ify<br>Disp<br>ify<br>Disp<br>ify<br>Disp<br>ify<br>Disp<br>ify<br>Disp<br>ify<br>Disp<br>ify<br>Disp<br>ify<br>Disp<br>ify<br>Disp<br>ify<br>Disp<br>ify<br>Disp<br>ify<br>Disp<br>ify<br>Disp<br>Disp<br>ify<br>Disp<br>Disp<br>Disp<br>Disp<br>Disp<br>Disp<br>Disp<br>Disp                                                                                                    | past due<br>due<br>due<br>due<br>past due)<br>past due)<br>past due                                          |
| 04/28/2019<br>04/28/2019<br>04/28/2019<br>Save Return to Sea<br>Field<br>Charge Date<br>Expense Code<br>Expense Code<br>Expense Amount<br>Currency Code<br>Business Purpose | 30 Days PD         Amount Due         Hierarchy         Previous in List         Will default to t         120+ Days PD =         90 Days PD =         60 Days PD =         30 Days PD =         4 Mount Due =         Hierarchy =         120+ Days PD =         90 Days PD =         10 Days PD =         10 Days PD = <tr< td=""><td>Next in List Not<br/>Descrip<br/>he current date<br/>= between 91 to<br/>etween 61 and 9<br/>etween 31 and 6<br/>p to 30 days pas<br/>the current amount<br/>nk (there is no end<br/>bunt due at this so<br/>J.S. dollars<br/>is in favorable so<br/>count is more that</td><td>USD<br/>USD<br/>USD<br/>USD<br/>ify<br/>Dition<br/>120+ days<br/>20 days past<br/>50 days past<br/>51 due<br/>51 due<br/>51 du</td><td>past due<br/>c due<br/>due<br/>due<br/>past due<br/>past due<br/>past due<br/>past due<br/>card vendor</td></tr<> | Next in List Not<br>Descrip<br>he current date<br>= between 91 to<br>etween 61 and 9<br>etween 31 and 6<br>p to 30 days pas<br>the current amount<br>nk (there is no end<br>bunt due at this so<br>J.S. dollars<br>is in favorable so<br>count is more that                                                                                                    | USD<br>USD<br>USD<br>USD<br>ify<br>Dition<br>120+ days<br>20 days past<br>50 days past<br>51 due<br>51 due<br>51 du | past due<br>c due<br>due<br>due<br>past due<br>past due<br>past due<br>past due<br>card vendor               |
| 04/28/2019<br>04/28/2019<br>04/28/2019<br>Save Return to Sea<br>Field<br>Charge Date<br>Expense Code<br>Expense Amount<br>Currency Code<br>Business Purpose                 | 30 Days PD         Amount Due         Hierarchy         rrch       Previous in List         Will default to t         120+ Days PD =         90 Days PD = b         60 Days PD = b         30 Days PD = u         Amount Due = t         Hierarchy = blast         The current amount         USD indicates U         Open = account         Suspended = account         Closed = account         cannot accept and                                                                                                    | Next in List Not<br>Descrip<br>he current date<br>= between 91 to<br>etween 61 and 9<br>etween 31 and 6<br>p to 30 days pas<br>the current amound<br>nk (there is no end<br>build build bu | USD<br>USD<br>USD<br>USD<br>ify<br>otion<br>120+ days<br>20 days past<br>50 days past<br>50 days<br>50 days<br>50                                                                                                  | past due<br>due<br>due<br>due<br>due<br>past due<br>past due<br>past due<br>past due<br>card vendor<br>count |
| 04/28/2019<br>04/28/2019<br>04/28/2019<br>Save Return to Sea<br>Field<br>Charge Date<br>Expense Code<br>Expense Amount<br>Currency Code<br>Business Purpose                 | 30 Days PD         Amount Due         Hierarchy         Irch       Previous in List         Will default to t         120+ Days PD =         90 Days PD =         90 Days PD =         60 Days PD =         30 Days PD =         Hierarchy =         Hierarchy =         USD indicates U         Open =         Closed =         account         Suspended =         S-digit number i                                                                                                    | Next in List Not<br>Descrip<br>he current date<br>= between 91 to<br>etween 61 and 9<br>etween 31 and 6<br>p to 30 days pas<br>the current amount<br>nk (there is no end<br>p to 30 days pass<br>the current amount<br>nk (there is no end<br>p to 30 days pass<br>the current amount<br>is in favorable so<br>count is more that<br>nt is closed and<br>ny more charges<br>is the credit card                                                                                                    | USD<br>USD<br>USD<br>USD<br>USD<br>Disp<br>ify<br>Disp<br>ify<br>Disp<br>Disp<br>ify<br>Disp<br>ify<br>Disp<br>ify<br>Disp<br>ify<br>Disp<br>ify<br>Disp<br>ify<br>Disp<br>ify<br>Disp<br>ify<br>Disp<br>ify<br>Disp<br>ify<br>Disp<br>ify<br>Disp<br>ify<br>Disp<br>ify<br>Disp<br>ify<br>Disp<br>ify<br>Disp<br>ify<br>Disp<br>Disp<br>Disp<br>Disp<br>Disp<br>Disp<br>Disp<br>Disp                                                                                                    | past due<br>due<br>due<br>due<br>due<br>due<br>due<br>due<br>due<br>due                                      |

### **Travel Charge Card Reports**

**Introduction** This section of the guide explains the types of travel charge card reports available in Direct Access (DA).

**Travel Charge Card Reports**  Click on the Travel Charge Card Reports tile for the following reports.

| Travel Charge Card Reports |                               |  |  |
|----------------------------|-------------------------------|--|--|
| <b>X</b> 101               | Hierarchy/DeptID Relationship |  |  |
|                            | Members by DeptID             |  |  |

| Report           | Description                                                                                       |
|------------------|---------------------------------------------------------------------------------------------------|
| Hierarchy/DeptID | This report generates a list of hierarchy codes                                                   |
| Relationship     | and their associated departments for Travel                                                       |
|                  | Charge Card (TCC) Administrators. This                                                            |
|                  | program level report is produced from                                                             |
|                  | information stored in the Reporting Hierarchy                                                     |
|                  | Tree and may be used to validate data input                                                       |
|                  | into the tree. This report information may be                                                     |
|                  | uploaded to the USCG Government Travel                                                            |
|                  | Charge Card web site for access by TCC                                                            |
|                  | Coordinators and Commands for identifying                                                         |
|                  | which departments are located under what                                                          |
|                  | hierarchy code.                                                                                   |
|                  | The results of the report may be <b>downloaded</b> to allow for easier viewing/sorting/filtering. |
|                  | CG_TCC_HIERARCHY_TREE_LISTING- Hierarchy/DeptID Relationship                                      |
|                  | Download results in : Excel SpreadSheet CSV Text File XML File (1052 kb)<br>View All              |
|                  |                                                                                                   |

Continued on next page

# Travel Charge Card Reports, Continued

| Card Reports, | Report            | Description                                                                                                    |
|---------------|-------------------|----------------------------------------------------------------------------------------------------|
| continued     | Members by DeptID | This report generates a list of members and<br>employees with travel charge cards based on<br>their Department ID. <b>This report is used to</b><br><b>identify</b> :                                        |
|               |                   | • Accounts that may be past due (it is recommended that this report be run monthly).                                                                                                    |
|               |                   | • A travel charge card holder who may not be<br>in the correct hierarchy code at the TCC<br>bank. Departments are assigned to hierarchy<br>codes by the TCC Coordinators and<br>Commands to track TCC usage. |
|               |                   | Enter the <b>Dept ID</b> and click <b>View Results</b> .                                                                                                    |
|               |                   | The results of the report may be <b>downloaded</b>                                                                                                    |
|               |                   | to allow for easier viewing/sorting/filtering.<br>CG_TCC_MEMBERS_BY_DEPTID - Members by DeptID                                                                                                    |
|               |                   | Dept ID 000450 View Results                                                                                                    |
|               |                   | Download results in : Excel SpreadSheet CSV Text File XML File (71 kb)                                                                                                    |